# TUTORIAL SouGOV\* – LICENÇA À GESTANTE/PATERNIDADE/ADOTANTE E PRORROGAÇÃO

\* A UFFS não possui autonomia sobre o sistema SouGOV e suas versões. Assim, as orientações e imagens constantes nesse tutorial podem vir a divergir do sistema caso os responsáveis venham a fazer atualizações de versão.

\*\*Licença gestante antes do parto: orientações devem ser buscadas junto à Diretoria de Atenção à Saúde do Servidor (DASS).

#### Fique atento para:

No aplicativo SouGOV.br é possível solicitar a licença desejada (Licença Gestante, Paternidade ou Adotante) e a prorrogação da respectiva licença, tudo no mesmo protocolo.

Antes de fazer qualquer procedimento, é importante verificar o vínculo funcional selecionado pelo sistema (caso tenha mais de um). Na setinha ao lado de "Órgão – Uorg – Matrícula", devese selecionar o vínculo desejado.

#### Etapa 1: Solicitar a licença (e prorrogação)

Passo 1: Na tela inicial do SouGOV é possível visualizar o item Solicitações, onde são disponibilizados diversos serviços. Para iniciar a solicitação, clicar em Licença Gestante, Adotante e Paternidade:

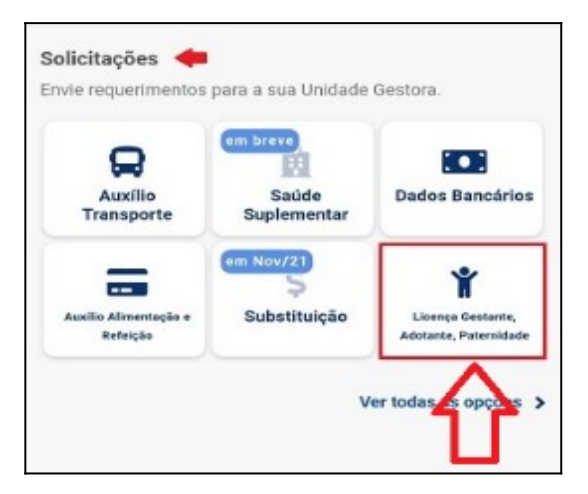

Passo 2: Na tela seguinte, selecionar a licença desejada. Após, clicar em Solicitar Licença:

| <     | Licença Gestante, Paternidade e<br>Adotante |
|-------|---------------------------------------------|
| Selec | Solicite a licença desejada.                |
| Selec | ione o libo de Licença                      |
|       | Solicitar Licença                           |

| Licença Gestante                          | 0 |
|-------------------------------------------|---|
| Licença Gestante Antes do<br>Parto        | 0 |
| Licença Gestante por Criança<br>Natimorta | 0 |
| Licença Paternidade                       | 0 |
| Licença Adotante                          | 0 |

Passo 3: Na tela seguinte, informar a **Data de nascimento** (para Licença Maternidade ou Paternidade) ou **Data de Adoção** (para Licença Adotante).

#### Etapa 1.1: Solicitar a prorrogação

Passo 4: Nesta mesma tela também é possível solicitar a Prorrogação da Licença. O aplicativo marcará automaticamente a opção Solicito prorrogação de mais XX dias (dependendo da licença solicitada).

Caso opte o servidor por não solicitar a prorrogação, basta desmarcar a opção. Havendo interesse posterior na solicitação da prorrogação, será necessário abrir novo requerimento.

### Etapa 1.2: Anexar documento comprobatório da licença requerida

Passo 5: Deve-se inserir o documento comprobatório (legível) exigido para o tipo de licença que está sendo solicitada. Na tela de conferência, deve-se apenas verificar se está tudo correto antes de realizar o encaminhamento.

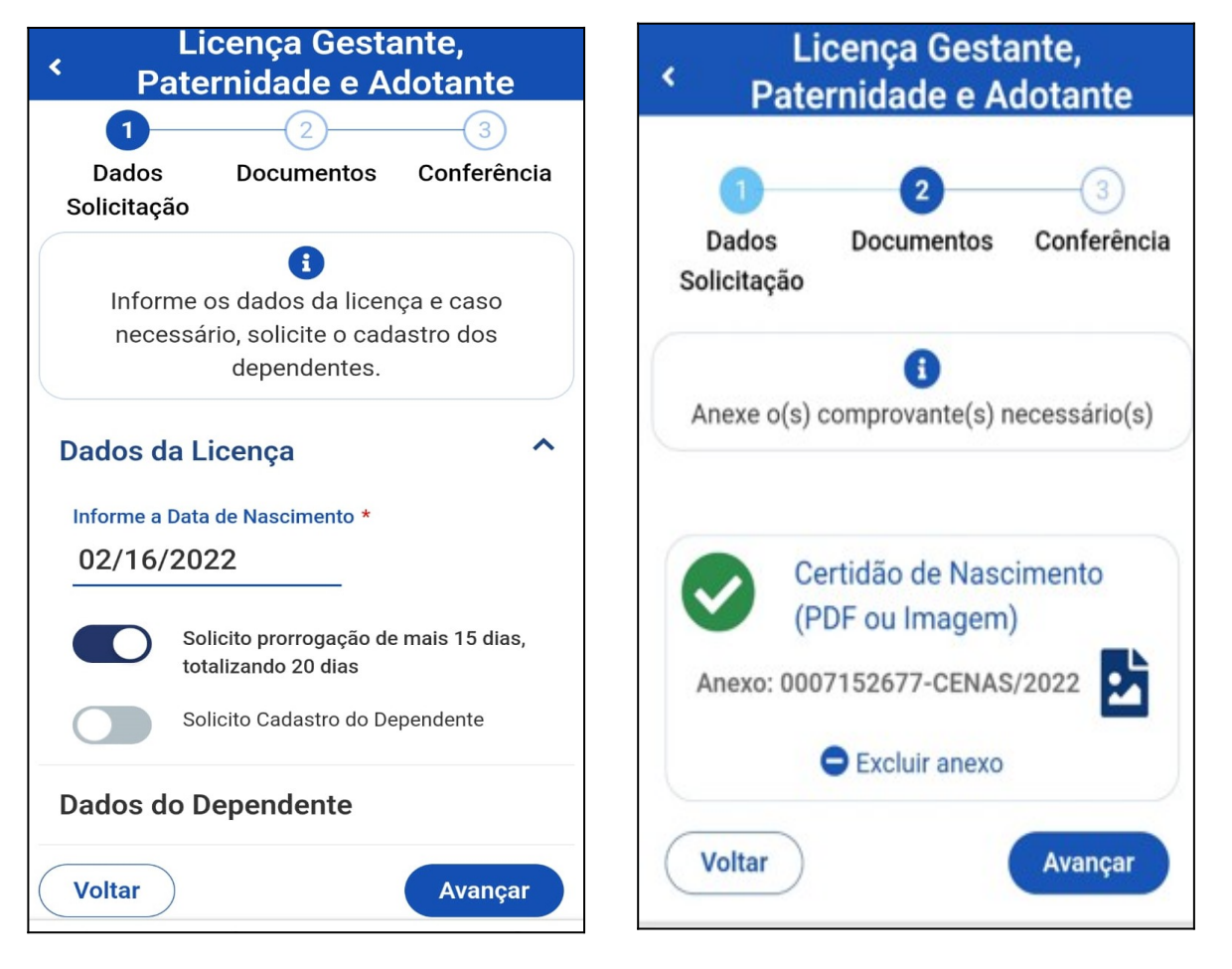

| Licença Gestante,<br>Paternidade e Adotante            | Requerimento enviado com sucesso.                          |
|--------------------------------------------------------|------------------------------------------------------------|
| 123DadosDocumentosConferênciaSolicitação               | Selecione os filtros desejados: Q<br>Número da Solicitação |
| Confira a solicitação e os documentos                  | Criado a partir de                                         |
| anexados antes do envio para análise.                  | Tipo de Solicitação                                        |
|                                                        | Todos ~                                                    |
| Licença Paternidade                                    | Situação                                                   |
| JUNIOR SANTOLIN                                        | Todas ×                                                    |
| Certidão de Nascimento<br>Anexo: 0007152677-CENAS/2022 | Licença Paternidade e Em Análise<br>Prorrogação            |
|                                                        | Última movimentação em: 16/02/2022 - 14:39:30              |
| Voltar                                                 | Ver detalhes >                                             |

## Etapa 2: Realizar alterações no Requerimento

Passo 1: A solicitação pode ser acompanhada via ícone Solicitações, na parte inferior do aplicativo, conforme exemplo:

Obs: Caso o servidor envie um requerimento e após, queira realizar alguma alteração, basta entrar em contato com a Gestão de Pessoas e solicitar a devolução do requerimento.

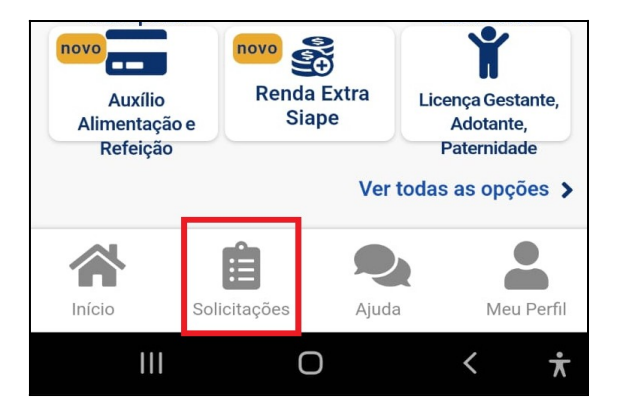

Passo 2: Quando houver a devolução do requerimento para correção, será encaminhado um correio eletrônico para endereço de e-mail do servidor. Para correção deve-se acessar as **Solicitações** no aplicativo (vide Passo 1):

🗌 🔆 sigepe-notificacao [SIGEPE-Requerimento] - Resultado da análise do seu requerimento de Licença Paternidade e Prorrog...

Passo 3: Na próxima tela pode-se verificar quais são as solicitações realizadas e o status de cada uma delas:

Quando há problemas para serem corrigidos haverá o status "Devolvido" ao lado da solicitação. Para verificar quais são os motivos da devolução deve-se clicar em Ver detalhes.

#### Minhas Solicitações

| Selecione os filtros de              | sejados:        | Q      |
|--------------------------------------|-----------------|--------|
| Número da Solicitação                |                 |        |
| Criado a partir de                   |                 |        |
| Tipo de Solicitação                  |                 |        |
| Todos                                |                 | ~      |
| Situação                             |                 |        |
| Todas                                |                 | ~      |
| Licença Paternidade e<br>Prorrogação | Devolvi         | do     |
| Última movimentação em: 16/02        | /2022 - 14:45:0 | 06     |
|                                      | Ver deta        | lhes > |

#### Detalhar Solicitação

#### Situação da análise

| Situação      | Devolvido                |
|---------------|--------------------------|
| Estado        | Devolvido                |
| Solicitação p | para                     |
| Licença Pa    | aternidade e Prorrogação |
| Tipo de Solio | citação                  |
| Licenca e l   | Prorrogação              |

#### Mensagens

Realizamos a devolução para que seja juntado uma nova digitalização da Certidão de Nascimento, pois a atual está inlegível.

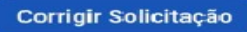

Passo 4: No campo "Mensagens" da tela seguinte, haverá uma explicação do motivo da devolução e como corrigir. Para corrigir devese clicar no botão Corrigir Solicitação.

Passo 5: Após clicar no botão Corrigir Solicitação o servidor pode corrigir o solicitado/desejado: data de nascimento, se deseja a prorrogação ou não, e/ou o anexo.